## ①ファイルダウンロード

http://www.creansmaerd.co.jp/service/ec/extension/zeus.html

より「トークン決済の更新ファイルは下記よりダウンロードが行えます」という文言をクリックするとZipファイルがダウンロードされます。

## Magentoエクステンションのインストールについて

| 下記よりダウンロードが行えます。              |               |
|-------------------------------|---------------|
| ダウンロードページへ                    |               |
| *Bonds Shoppingよりダウンロードが行えます。 |               |
| インストール方法については下記をご確認ください。      |               |
|                               |               |
| トークン決済の更新ファイルはこちらからダウンロードできます | 赤枠をクリックする     |
|                               | お気軽にご相談ください!! |

## ②ファイルの反映

ダウンロードしたファイルを解凍後、zeus\_token\_payというフォルダ(ディレクトリ)が作成 されます。magentoがインストールされているサーバのドキュメントルートに zeus\_token\_pay直下の内容をそのままコピーし、上書きしてください。

| zeus_token_pay - º |                                                             |                                                                                |                                                                                                    |  |
|--------------------|-------------------------------------------------------------|--------------------------------------------------------------------------------|----------------------------------------------------------------------------------------------------|--|
| ーク(B) 移動(G)        | ツール(L) ^                                                    | ヽルブ(H)                                                                         |                                                                                                    |  |
|                    |                                                             |                                                                                | °°                                                                                                    |  |
| 説明                 | サイズ                                                         | 更新時刻                                                                           | ^                                                                                                    |  |
| フォルダー              |                                                             | 2018年03月26日 17:03                                                              |                                                                                                    |  |
| フォルダー              |                                                             | 2018年03月26日 16:56                                                              |                                                                                                    |  |
|                    |                                                             |                                                                                |                                                                                                    |  |
|                    |                                                             |                                                                                |                                                                                                    |  |
|                    |                                                             |                                                                                |                                                                                                    |  |
| ドキュメントルートヘフピーする    |                                                             |                                                                                |                                                                                                    |  |
| 12170              |                                                             |                                                                                |                                                                                                    |  |
|                    |                                                             |                                                                                |                                                                                                    |  |
|                    |                                                             |                                                                                |                                                                                                    |  |
|                    | zeus_token_<br>-ク(B) 移動(G)<br>説明<br>フォルダー<br>フォルダー<br>メントルー | zeus_token_pay<br>-ク(B) 移動(G) ツール(L) イ<br>説明 サイズ<br>フォルダー<br>フォルダー<br>メントルートへコ | zeus_token_pay -   一ク(B) 移動(G) ツール(L) ヘルブ(H)   説明 サイズ   夏新時刻   フォルダー 2018年03月26日 17:03   フォルダー 2018年03月26日 16:56 |  |

※上書き完了後、上書きしたファイルの更新日等の確認とゼウステストカード番号にてテスト決済を行ってください